## Annexe 2 -Budget Model

| 1  | Budget                                                |                                                       |               |               |              |                             |         |  |  |  |  |  |
|----|-------------------------------------------------------|-------------------------------------------------------|---------------|---------------|--------------|-----------------------------|---------|--|--|--|--|--|
| 2  | Project: enter the name of your project               |                                                       |               |               |              |                             |         |  |  |  |  |  |
| 3  | description of the expense                            | National currency                                     | Exchange rate | Total in Euro | CEBioS Euros | Local contribution<br>Euros | Control |  |  |  |  |  |
| 4  | Activity 1: enter a short description of the activity |                                                       |               |               |              |                             |         |  |  |  |  |  |
| 5  |                                                       |                                                       | 1             | 0.00€         |              |                             | 0       |  |  |  |  |  |
| 6  |                                                       |                                                       | 1             | 0.00€         |              |                             | 0       |  |  |  |  |  |
| 7  |                                                       |                                                       | 1             | 0.00€         |              |                             | 0       |  |  |  |  |  |
| 8  | Total Category Activity 1                             |                                                       |               | 0.00€         | 0.00€        | 0.00€                       | 0.00€   |  |  |  |  |  |
| 9  | Activity 2: enter a short description of the activity |                                                       |               |               |              |                             |         |  |  |  |  |  |
| 10 |                                                       |                                                       | 1             | 0.00€         |              |                             | 0       |  |  |  |  |  |
| 11 |                                                       |                                                       | 1             | 0.00€         |              |                             | 0       |  |  |  |  |  |
| 12 |                                                       |                                                       | 1             | 0.00€         |              |                             | 0       |  |  |  |  |  |
| 13 | Total Category Activity 2                             |                                                       |               | 0.00€         | 0.00€        | 0.00€                       | 0.00€   |  |  |  |  |  |
| 14 |                                                       | Activity 3: enter a short description of the activity |               |               |              |                             |         |  |  |  |  |  |
| 15 |                                                       |                                                       | 1             | 0.00€         |              |                             | 0       |  |  |  |  |  |
| 16 |                                                       |                                                       | 1             | 0.00€         |              |                             | 0       |  |  |  |  |  |
| 17 |                                                       |                                                       | 1             | 0.00€         |              |                             | 0       |  |  |  |  |  |
| 18 | Total Category Activity 3                             |                                                       |               | 0.00€         | 0.00€        | 0.00€                       | 0.00€   |  |  |  |  |  |
| 19 | Activity 4: enter a short description of the activity |                                                       |               |               |              |                             |         |  |  |  |  |  |
| 20 |                                                       |                                                       | 1             | 0.00€         |              |                             | 0       |  |  |  |  |  |
| 21 |                                                       |                                                       | 1             | 0.00€         |              |                             | 0       |  |  |  |  |  |
| 22 |                                                       |                                                       | 1             | 0.00€         |              |                             | 0       |  |  |  |  |  |
| 23 | Total Category Activity 4                             |                                                       |               | 0.00€         | 0.00€        | 0.00€                       | 0.00€   |  |  |  |  |  |
| 24 | TOTAL                                                 |                                                       |               | 0.00€         | 0.00€        | 0.00€                       | 0.00€   |  |  |  |  |  |
| 25 | Percentage of total                                   |                                                       |               |               | 0.00%        | 0.00%                       |         |  |  |  |  |  |

- Replace de red text according to the information of your project (currency, planned activities...)
- Replace the exchange rate 1 in red with the official exchange rate on the date on which the project was written
- Fill out the green cells with the descriptions of the expenses and the amounts.
- **<u>Do not touch</u>** any of the other cells !

The cells in columns E and H and the lines 8/13/18/23/24 and 25 are auto-calculated. Please do not touch them !

## Annexe 2 -Financial Report

| 1        | 1 FINANCIAL Balance                                                                                      |                                                                               |                |                      |               |                     |               |          |              |         |  |  |
|----------|----------------------------------------------------------------------------------------------------|-------------------------------------------------------------------------------|----------------|----------------------|---------------|---------------------|---------------|----------|--------------|---------|--|--|
| 2        | Project: enter the name of your project as mentioned in the contract and the number of the contract here |                                                                               |                |                      |               |                     |               |          |              |         |  |  |
| 3        | Credited                                                                                                 |                                                                               |                |                      |               |                     |               |          |              |         |  |  |
| 4        | BUDGET                                                                                                   |                                                                               |                |                      | REALISED      |                     |               |          |              |         |  |  |
|          |                                                                                                    |                                                                               |                |                      |               |                     | Amount        | Exchange |              |         |  |  |
| 5        |                                                                                                    | Description                                                                   |                |                      |               | Date                | received      | rate     | Euro         |         |  |  |
| 6        | Amount received from RBINS                                                                               |                                                                               |                |                      |               |                     |               |          | #DIV/0!      |         |  |  |
| 7        |                                                                                                    |                                                                               |                |                      |               |                     |               |          |              |         |  |  |
| 8        | TOTAL Credited                                                                                           |                                                                               |                |                      |               |                     | 0             |          | #DIV/0!      |         |  |  |
| 9        | Spending                                                                                                 |                                                                               |                |                      |               |                     |               |          |              |         |  |  |
|          |                                                                                                    |                                                                               |                |                      |               |                     |               |          |              |         |  |  |
| 10       | BODGET                                                                                                   |                                                                               |                | SPENI                |               |                     |               |          | Budget/Spent |         |  |  |
| 10       |                                                                                                    | Nat.                                                                          | Exchange       |                      |               |                     |               | Exchange |              |         |  |  |
| 11       | Description                                                                                              | currency                                                                      | rate           | Furo                 | N° receipt    | Date                | Nat. currency | rate     | Furo         | Furo    |  |  |
| 12       | 2000.1911011                                                                                             | Activity 1: Insert the description as mentioned in the budget in the contract |                |                      |               |                     |               |          |              |         |  |  |
| 13       |                                                                                                    |                                                                               | 1              | 0.00€                |               | , j                 |               | 0        | #DIV/0!      | #DIV/0! |  |  |
| 14       |                                                                                                    |                                                                               | 1              | 0.00€                |               |                     |               | 0        | #DIV/0!      | #DIV/0! |  |  |
| 15       |                                                                                                    |                                                                               | 1              | 0.00€                |               |                     |               | 0        | #DIV/0!      | #DIV/0! |  |  |
| 16       | Total Activity 1                                                                                         | 0.00                                                                          |                | 0.00€                | Total         | Activity 1          | 0             |          | #DIV/0!      | #DIV/0! |  |  |
| 17       | Activity 2: Insert the description as mentioned in the budget in the contract                            |                                                                               |                |                      |               |                     |               |          |              |         |  |  |
| 18       |                                                                                                    |                                                                               | 1              | 0.00€                |               |                     |               | 0        | #DIV/0!      | #DIV/0! |  |  |
| 19       |                                                                                                    |                                                                               | 1              | 0.00€                |               |                     |               | 0        | #DIV/0!      | #DIV/0! |  |  |
| 20       |                                                                                                    |                                                                               | 1              | 0.00€                |               |                     |               | 0        | #DIV/0!      | #DIV/0! |  |  |
| 21       | Total Activity 2                                                                                         | 0.00                                                                          |                | 0.00€                | Total         | Activity 2          | 0             |          | #DIV/0!      | #DIV/0! |  |  |
| 22       |                                                                                                    |                                                                               | Activity 3: In | sert the description | on as mention | ed in the budget in | the contract  |          |              |         |  |  |
| 23       |                                                                                                    |                                                                               | 1              | 0.00€                |               |                     |               | 0        | #DIV/0!      | #DIV/0! |  |  |
| 24       |                                                                                                    |                                                                               | 1              | 0.00€                |               |                     |               | 0        | #DIV/0!      | #DIV/0! |  |  |
| 25       |                                                                                                    |                                                                               | 1              | 0.00€                |               |                     |               | 0        | #DIV/0!      | #DIV/0! |  |  |
| 26       | Total Activity 3                                                                                         | 0.00                                                                          |                | 0.00€                | Total         | Activity 3          | 0             |          | #DIV/0!      | #DIV/0! |  |  |
| 2/       | 7 Activity 4: Insert the description as mentioned in the budget in the contract                          |                                                                               |                |                      |               |                     |               |          |              |         |  |  |
| 28       |                                                                                                    |                                                                               | 1              | 0.00€                |               |                     |               | 0        | #DIV/0!      | #DIV/0! |  |  |
| 29       |                                                                                                    |                                                                               | 1              | 0.00 €               |               |                     |               | 0        | #DIV/01      | #DIV/01 |  |  |
| 30       | Total Activity 4                                                                                         | 0.00                                                                          | 1              | 0.00 €               | Total         | Activity 4          | 0             | 0        | #DIV/0!      | #DIV/0! |  |  |
| 32       | Bank charges                                                                                             | 0.00                                                                          |                | 0.00 €               | 1 Stal        | ricinity 4          | 0             | 0        | #DIV/0!      | #DIV/0! |  |  |
| 33       | TOTAL spent                                                                                              | 0.00                                                                          |                | 0.00 £               | тот           | AL spent            | 0.00          | 0        | #DIV/0!      | #DIV/0! |  |  |
| 34       | Balance of the Project                                                                                   | 0.00                                                                          |                | 0.50 0               | Balance       | of the Project      | 0.00          |          | #DIV/0!      | #DIV/0! |  |  |
| <b>.</b> |                                                                                                    |                                                                               |                | 5100                 |               |                     |               |          |              |         |  |  |

- Replace the red text with information of your original budget and contract
- Replace the yellow cells with information of the budget as stated in your contract
- Fill out the green cells with information about your invoices and receipts
- **Do not touch** the other cells !

The columns E, I, J and K and the lines 16, 21, 26, 31-34 are auto-calculated! Please do not touch them !